## Completar una solicitud de actualización anual a través del portal para padres

\*Esto es requerido anualmente para acceder al Portal para Padres para cada año escolar\*

- Inicie sesión en su cuenta del Portal para Padres
- Haga clic en 'Más' en el índice de la izquierda y luego haga clic en 'Información del estudiante y del hogar'

| E Infinite Contraction Campus                     |                                   |   |
|---------------------------------------------------|-----------------------------------|---|
| Centro de mensajes                                | Más                               |   |
| Ноу                                               |                                   |   |
| Calendario                                        | internation de contento           |   |
| Tareas                                            | Evaluaciones                      | > |
| Calificaciones                                    | Datos demográficos                | > |
| Actualizaciones del registro de<br>calificaciones | Información familiar              | 2 |
| Asistencia                                        | Fechas importantes                | > |
| Programar 1                                       | Transporte 2                      | > |
| Tarifas                                           | Cafeteria Balance                 | > |
| Más                                               | Student and Household information | > |

• Haga clic en 'Iniciar' en la línea '2#-2# School Year. Select to update student/household information'

| More   Update/Review Student and Household information |                                                                  |          |        |  |  |  |
|--------------------------------------------------------|------------------------------------------------------------------|----------|--------|--|--|--|
|                                                        | Annual Census Verification                                       |          |        |  |  |  |
|                                                        | NAME                                                             | STATUS   | ACTION |  |  |  |
|                                                        | 2 2 School Year. Select to update student/household information. | REQUIRED | Start  |  |  |  |
| 17                                                     |                                                                  |          |        |  |  |  |

- Haga clic en 'Comenzar registro'
  - IMPORTANTE: Verifique que todos sus hijos estén listados en esta pantalla, si no; comuníquese con la escuela de su hijo antes de continuar.

| סו סטיט עבוכם ובקוטנים בטנעוומוונכו ועביטט אמום בו מוט אבובטטוומטט בו בטנב מוט, ענוועב בו בוומעב עב מעמןט אמום וו מו וטווועומוט עב הבקוטניט ו |       |                                       |                                   |  |  |
|----------------------------------------------------------------------------------------------------|-------|---------------------------------------|-----------------------------------|--|--|
|                                                                                                    | GRADO | ¿ESTÁ INCLUIDO EN LA NUEVA SOLICITUD? | RAZÓN POR LA QUE NO ESTÁ INCLUIDO |  |  |
| Student Name Here                                                                                                    | 04    | Si                                    | Incluido                          |  |  |
| Student Name Here                                                                                                    | 07    | Si                                    | Incluido                          |  |  |
| Student Name Here                                                                                                    | 08    | Si                                    | Incluido                          |  |  |
| Student Name Here                                                                                                    | 10    | Si                                    | Incluido                          |  |  |
| Iniciar Registro                                                                                                    |       |                                       |                                   |  |  |

- Proceder con la solicitud, verificando que toda la información sea precisa. Haz cualquier cambio que sea necesario.
  - Nota: si no ha completado una solicitud en línea, es posible que haya más información para completar.
- Una vez que esté en la pestaña "Estudiante", deberá cargar una copia de su identificación (anverso y revers)

| Parents and Guardians, please scan and upload a copy of the FRONT of your photo ID.<br>*Do not use any symbols in your file name |
|----------------------------------------------------------------------------------------------------|
| .pdf (741 KB) Remove File                                                                                                    |
| Parents and Guardians, please scan and upload a copy of the BACK of your photo ID.<br>*Do not use any symbols in your file name  |
| .pdf (700 KB) Remove File                                                                                                    |

- Asegúrese de continuar con la solicitud y **ENVIAR** su solicitud
  - Si no se envía la solicitud, la información no pasará por el sistema y la información de su hijo no se actualizará
  - Si no se envía la solicitud, no podrá acceder al resto de su cuenta del portal.
- Si tiene alguna pregunta, comuníquese con la escuela de su hijo